PowerSchool Mobile App: View Assignment Standards/Outcomes Grades

| Step 1                                                                                                    | Step 2                                                                                                    | Step 3                                                                                                    |
|----------------------------------------------------------------------------------------------------|----------------------------------------------------------------------------------------------------|----------------------------------------------------------------------------------------------------|
| Open the app.<br>From the Dashboard, click on<br>the "More" button at the<br>bottom right corner.                                                                                                    | Click on "Tools".                                                                                                    | Click on the "Standards<br>Grades" icon.                                                                                                    |
| ALDORES   Edit   Dashboard   Discrete   Dashboard   Oracle   Oracle   Ora | 2:20     Image: Second second se | 2:20 INT TOOIS<br>Student 1 Student 2<br>Standards Grades<br>Standards Grades<br>Standards G |
| Step 4                                                                                                    | Step 5                                                                                                    | Step 6                                                                                                    |
| Click on the blue "grade" box<br>for a specific "Subject Area"<br>to see assignments.                                                                                                    | Click on the<br>"Standards/Outcomes Icon" to<br>see outcome grades on<br>specific assignments.                                                                                                    | View outcome grades<br>attached to individual<br>assignments.                                                                                                    |
| 2:21    II © CC       More     Tools       Back     Student 1       Student 2     Mathematics       S1     Mathematics       S1     Mathematics       S2     MASS       EXP     (A-B)       COURSE     English Language Arts       S2     MASS       EXP     2(A-B)       COURSE     Science       S1     COURSE       EXP     2(A-B)       COURSE     Science       S1     COURSE       S2     MASS       S2     MASS       S2     COURSE       S2     COURSE       S2     COURSE       S2     COURSE                                                                                                    | 2:21     Image: Comparent sector       More     Tools       Back     Student 1     Student 2       Assignments     Due Date     01/18/2024       Assignment     Final Persuasive Writing Assignment       FLAGS     Image: Comparent       SCORE     -/10       Due Date     01/16/2024       CATEGORY     Assignments       SASIGNMENT     Final Persuasive Writing Assignment       FLAGS     Image: Comparent       SCORE     -/10       Due Date     01/16/2024       CATEGORY     Assignments       SCORE     -/10       Due Date     01/10/2024       CATEGORY     Assignments       SCORE     -/10       Due Date     01/10/2024       CATEGORY     Assignments       SCORE     -/10       Image: Comparent     Score       Mater     12/14/2021       CATEGORY     Assignments                                                                                                    | <text>      2:22     Image: The Section of Section of Section</text>                                                                                                    |